## 对FindIT网络探测器上的静态Internet协议(IP)地 址配置设置进行故障排除

## 目标

在通过虚拟机控制台将FindIT网络探测配置为在至少一个二进制八位数(如192.168.0.123或 10.0.0.3)中具有单个零值的静态IP地址时,遇到了一个错误,请输入**。正确的值!!!!!!**错误消 息。

#### 场景:

以下场景突出显示了尝试在IP地址二进制八位数中使用零值配置静态IP地址时的错误。当使用 config\_vm命令配置FindIT网络探测的静态IP地址时,将显示错误消息。

| FindIT Probe (1.0.0.17606)<br>Powered by OpenWrt CHAOS CALMER (15.05, r47955)                                                         |
|----------------------------------------------------------------------------------------------------|
| IP Address: 10.0.0.102 Administration GUI: htt<br>Enter 'config_vm' to change platform settings and                                   |
| cisco@FindITProbe:~# config_vm<br>Config a hostname ? (y/n) : n<br>Skipped the hostname setting<br>Config a NTP server now? (u/n) : n |
| Skinned NTP Server setting                                                                                                    |
| Config interface right now? (y/n) y                                                                                                   |
| Please choose protocol type (static/dhcp) : static                                                                                    |
| Please specifu a static IP - (required) : 10.0.0.3                                                                                    |
| Please input the correct value !!!!!!                                                                                                 |
| riease specing a static ir - (required) : _                                                                                           |

#### 解决方案#1:

当二进制八位数为0时,FindIT网络探测功能1.0.0版的虚拟机控制台不接受静态IP地址。要解决此问题,请下载并升级FindIT网络管理器,并将探测功能升级到最新版本。

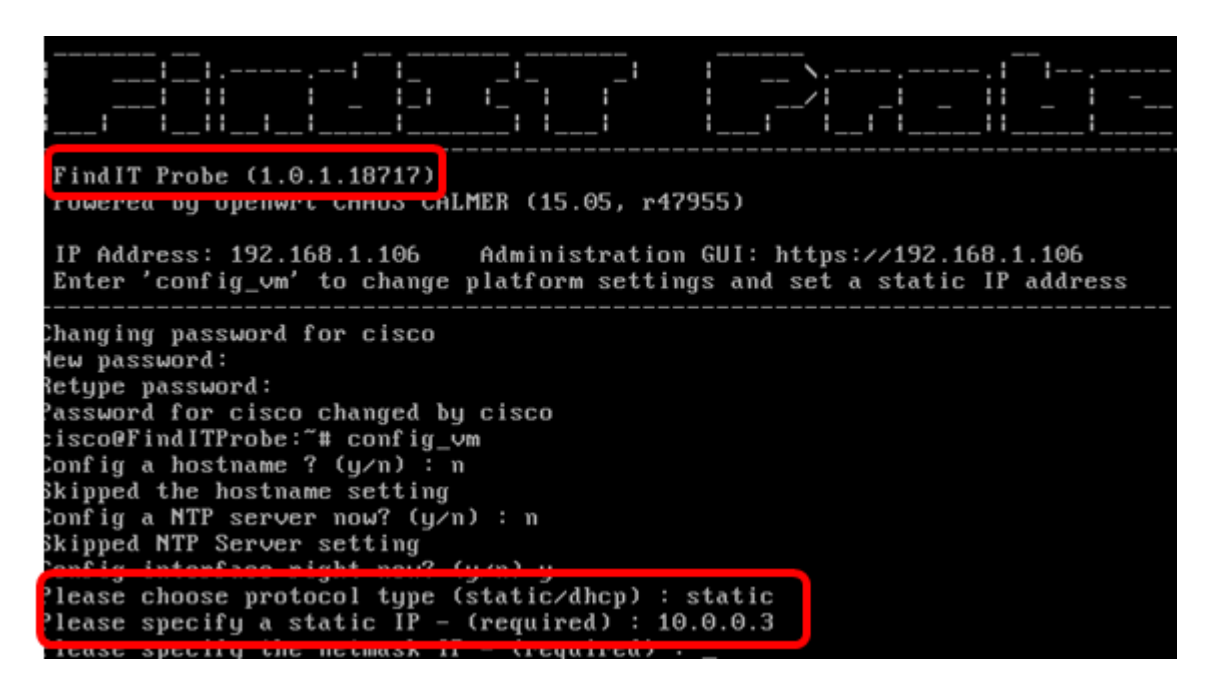

**注意:**在本例中,使用的FindIT探测器版本为1.0.1.18.717。 **解决方案#2:** 

或者,您可以通过其管理GUI在探测功能上分配静态IP。本文将为您提供有关如何排除故障、 设置和验证FindIT网络探测器上的静态IP配置设置的说明。

## 排除FindIT网络探测功能上的静态IP配置设置故障

#### 在探测功能上配置静态IP地址

步骤1.访问FindIT网络探测虚拟机(VM)的控制台。

步骤2.登录VM控制台,然后输入用户名和密码。默认用户名和密码为:思科/思科。

FindITProbe login: cisco Password: cisco

**注意**:如果更改了密码,请改为输入新密码。

将显示DHCP IP地址和管理GUI地址。

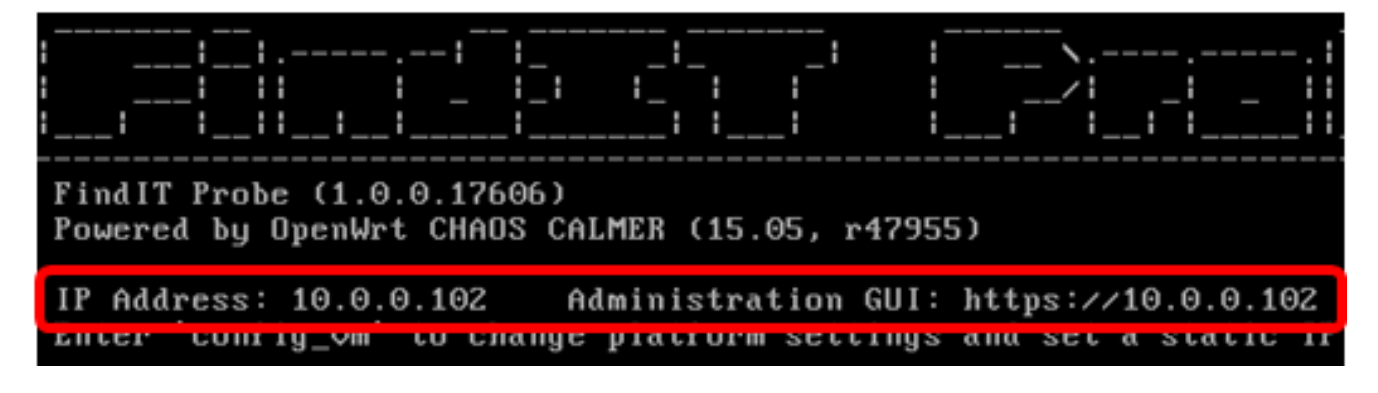

**注意:**在本例中,FindIT网络探测的IP地址为10.0.0.102,管理GUI地址为https://10.0.0.102。

步骤3.在您的Web浏览器上,输入Probe的Administration GUI地址,然后按Enter。

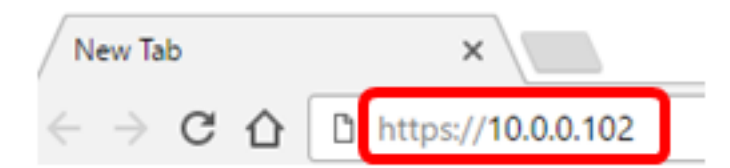

注意:在本例中,使用Google Chrome。

步骤4.使用用户名和密码登录到管理GUI。默认用户名和密码为cisco/cisco。

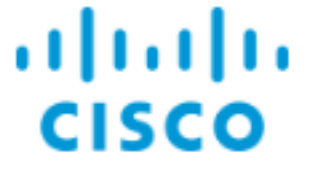

# FindIT Network Probe

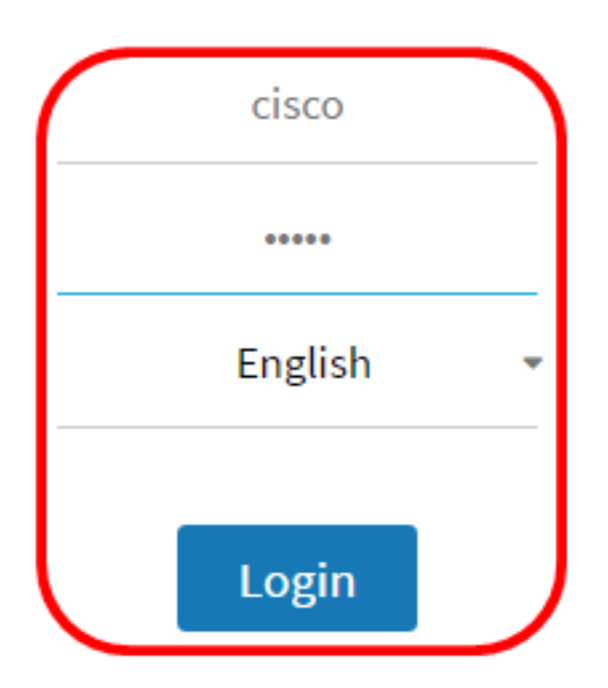

© 2015-2016 Cisco Systems, Inc. All Rights Reserved. Cisco, Cisco Systems, and the Cisco Systems logo are registered trademarks or trademarks of Cisco Systems, Inc. and/or its affiliates in the United States and certain other countries.

**注意:**如果已更改密码或创建了新帐户,请改为输入凭据。

步骤5.选择管**理>平台设置**。

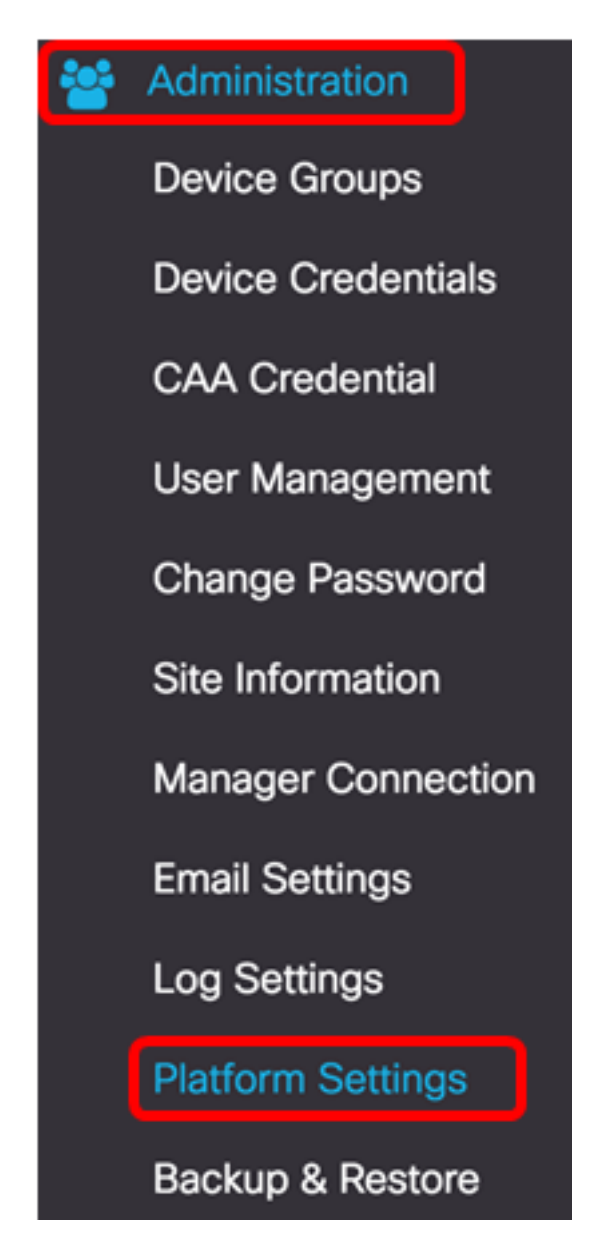

步骤6.(可选)如果要更改探测的主机名,请在主机名字段中输入新*的主*机名。在生成 Bonjour通告和发送邮件时,主机名用于标识探测。

System settings:

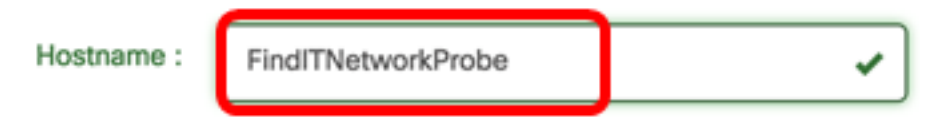

**注意:**在本例中,使用FindITNetworkProbe。

步骤7.在"IP设置"区域,单击"静**态IP"**单选按钮。

| Platform Settings |                   |
|-------------------|-------------------|
| System settings:  |                   |
| Hostname :        | FindITProbe       |
| IP Settings:      |                   |
| Connection Type : | O DHCP O tatic IP |
| IPv4 Address :    |                   |

选项有:

- DHCP 探测功能将自动从路由器获取其IP地址。这是默认设置。
- •静态IP 您可以手动配置IP地址、子网掩码、默认网关和DNS服务器。

步骤8.在IPv4 Address字段中输入FindIT Network Probe的静态IP地址。

| Connection Type : | O DHCP   Static IP |   |
|-------------------|--------------------|---|
| IPv4 Address :    | 10.0.3             | ~ |

**注意:**在本例中,使用10.0.03。

步骤9.在IPv4 Netmask字段中输入网络的子网掩码。

| Connection Type : | O DHCP    Static IP |   |
|-------------------|---------------------|---|
| IPv4 Address :    | 10.0.0.3            | ✓ |
| IPv4 Netmask :    | 255.255.255.0       | ~ |

**注意:**在本例中,使用255.255.255.0。

步骤10.在IPv4 Default Gateway(IPv4默认网关)字段中输入默认网关地址。

| IPv4 Default Gateway : | 10.0.0.1 | 1 |
|------------------------|----------|---|
|                        |          |   |

**注意:**在本例中,使用10.0.0.1。

步骤11.在Static DNS 1字段中输入静态DNS地址。

| Connection Type :      | O DHCP O Static IP |   |
|------------------------|--------------------|---|
| IPv4 Address :         | 10.0.0.3           | ~ |
| IPv4 Netmask :         | 255.255.255.0      | 4 |
| IPv4 Default Gateway : | 10.0.0.1           | * |
| Static DNS 1:          | 10.0.0.1           | ~ |
| Static DNS 2 :         |                    |   |

**注意:**在本例中,使用10.0.0.1。

步骤12.(可选)在Static DNS 2字段中输入另一个静态DNS地址。

步骤13.(可选)在IPv6 Address字段中输入静*态IPv6地*址。如果不想配置探测功能的IPv6设置,请跳至<u>步骤18</u>。

步骤14.(可选)在IPv6前缀长度字段中输入IPv6前缀长度。范围是0到128。

步骤15.(可选)在IPv6默认网关字段中输入IPv6默认网关地址。

第16步。(可选)如果要配置探测的Time Settings,请选择时间源。选项有:

• 网络时间协议 — 探测功能将日期和时间与特定NTP服务器或服务器同步。这是默认设置

•本地时钟 — 探测功能将根据计算机上设置的内容同步日期和时间。

步骤17.(可选)在NTP Server 1和NTP Server 2字段中输入NTP服务器。

**注意:**如果要学习如何管理探测器的平台设置,请单击<u>此处</u>获取说明。

<u>步骤18.</u>单击"保**存"**。

#### System settings:

| Hostname :             | FindITNetworkProbe                      | • |
|------------------------|-----------------------------------------|---|
| IP Settings:           |                                         |   |
| Connection Type :      | O DHCP O Static IP                      |   |
| IPv4 Address :         | 10.0.0.3                                | • |
| IPv4 Netmask :         | 255.255.255.0                           | ~ |
| IPv4 Default Gateway : | 10.0.0.1                                | • |
| Static DNS 1:          | 10.0.0.1                                | • |
| Static DNS 2 :         |                                         |   |
| IPv6 Address :         |                                         |   |
| IPv6 Prefix Length : 🚱 |                                         |   |
| IPv6 Default Gateway : |                                         |   |
| Time Settings:         |                                         |   |
| Source :               | Network Time Protocol     O Local Clock |   |
| NTP Server 1 :         | 0.ciscosb.pool.ntp.org                  |   |
| NTP Server 2:          | 1.ciscosb.pool.ntp.org                  |   |
|                        | Save Reset                              |   |

步骤19.(可选)单击"重置"**按钮**以恢复以前的设置。 步骤20.在弹出消息提示您后,单击"确**定"**。

#### Reminder

After configuring a new static IP address, you need to refresh the browser using the new IP address

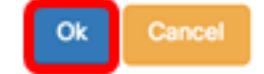

现在,您应该已在FindIT网络探测功能上配置了静态IP地址设置。

#### 检验探测功能上配置的静态IP地址

有两种方法可验证您是否已成功配置探测器的静态IP地址。

步骤1.在Web浏览器上,输入探测器的新Administration GUI地址,然后按**Enter**。您应该能够 访问FindIT网络探测器的管理GUI。

| •••                                | New Tab            | × |
|------------------------------------|--------------------|---|
| $\  \   \in \   \Rightarrow \   G$ | 🖞 https://10.0.0.3 |   |
|                                    | https://10.0.0.3   |   |

步骤2.访问并登录FindIT网络探测虚拟机(VM)的控制台。 将显示新的IP地址和管理GUI地址。

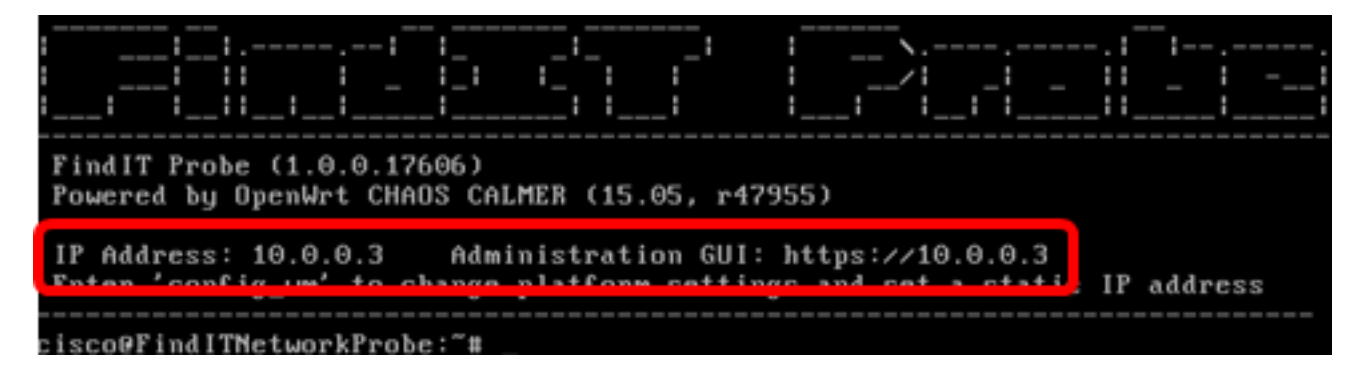

您现在应该已验证探测器的新静态IP地址。

查看与本文相关的视频……

<u>单击此处查看思科提供的其他技术讲座</u>